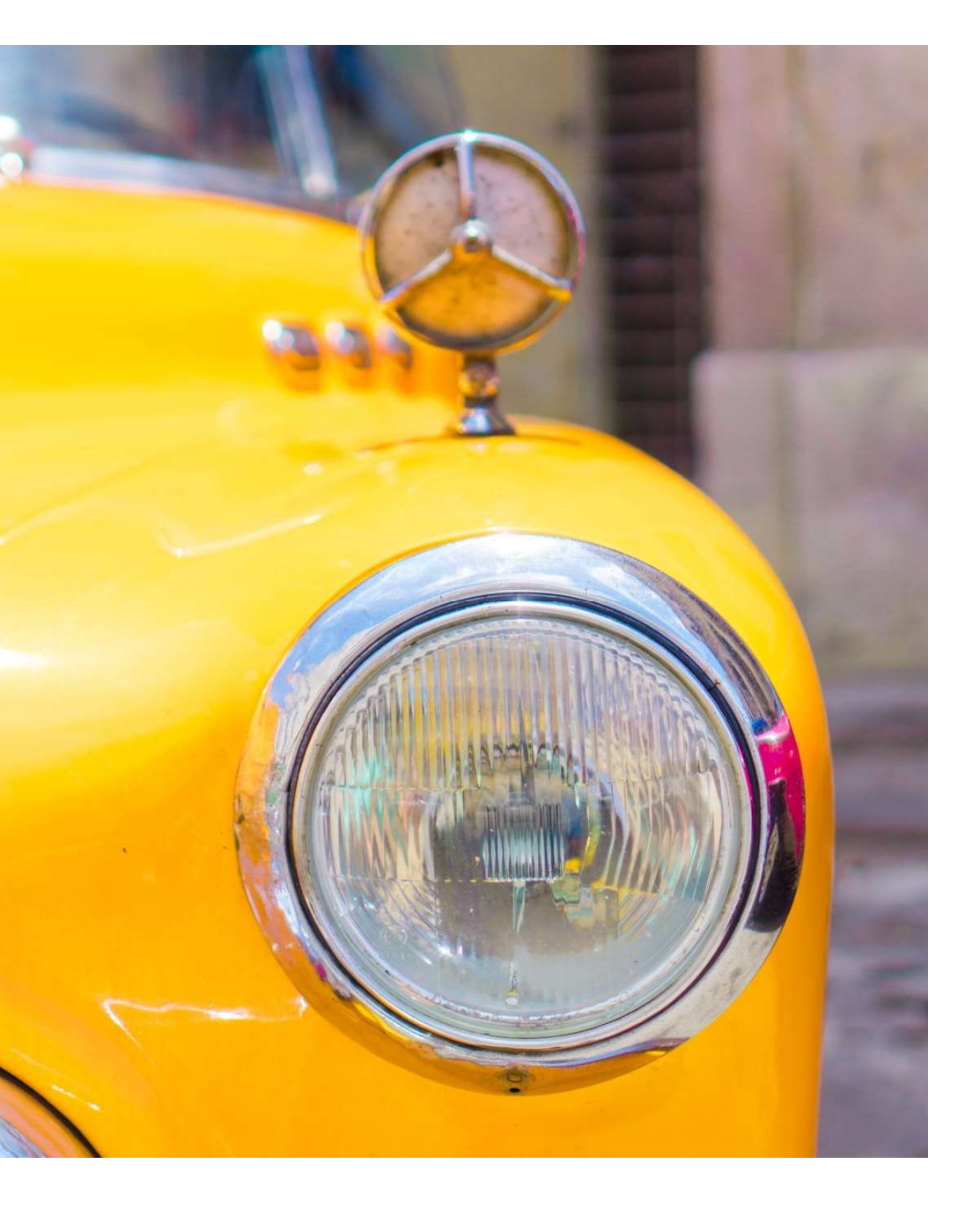

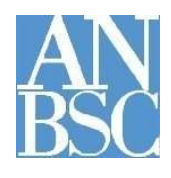

# Agenzia Nazionale per l'amministrazione e la destinazione dei beni sequestrati e confiscati alla criminalità organizzata

Vetrina dei beni mobili registrati

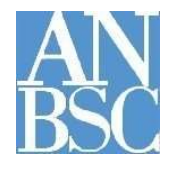

## **VETRINA DEI BENI MOBILI REGISTRATI**

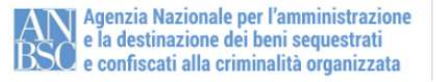

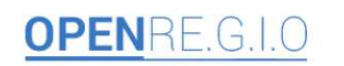

PAGE AREA ENTI E P.A. AREA COADI

AREA ANBSC NUCLEI DI SUPPORTO

AREA GIUSTIZIA

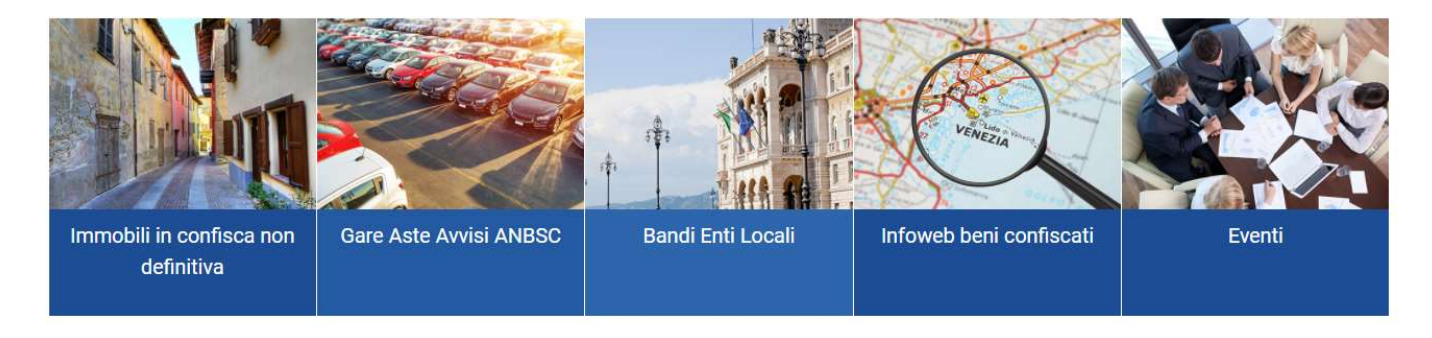

### Il progetto OPEN Re.G.I.O

Benvenuti nel Progetto " Open Re.G.I.O.". Questo spazio vuol essere un nuovo modo di fare amministrazione nella custodia, gestione e destinazione dei beni confiscati, volto alla riorganizzazione, razionalizzazione e semplificazione strutturale e gestionale dei processi operativi di competenza della A.N.B.S.C.. Una strategia che parte da un rapporto nuovo con i Coadiutori dell'ANBSC, con le Prefetture, l'Agenzia del Demanio, con gli Enti e le Associazioni e tutti i soggetti pubblici e del partenariato privato che a vario titolo si interessano della complessa materia dei beni sequestrati e confiscati.

#### Link Utili

Ministero dell'Interno Ministero della Giustizia Agenzia Nazionale Beni Sequestrati e Confiscati

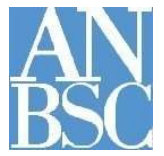

### Vetrina dei beni mobili registrati 🤈

Operazioni riservate agli ENTI che partecipano alla Vetrina 🗳

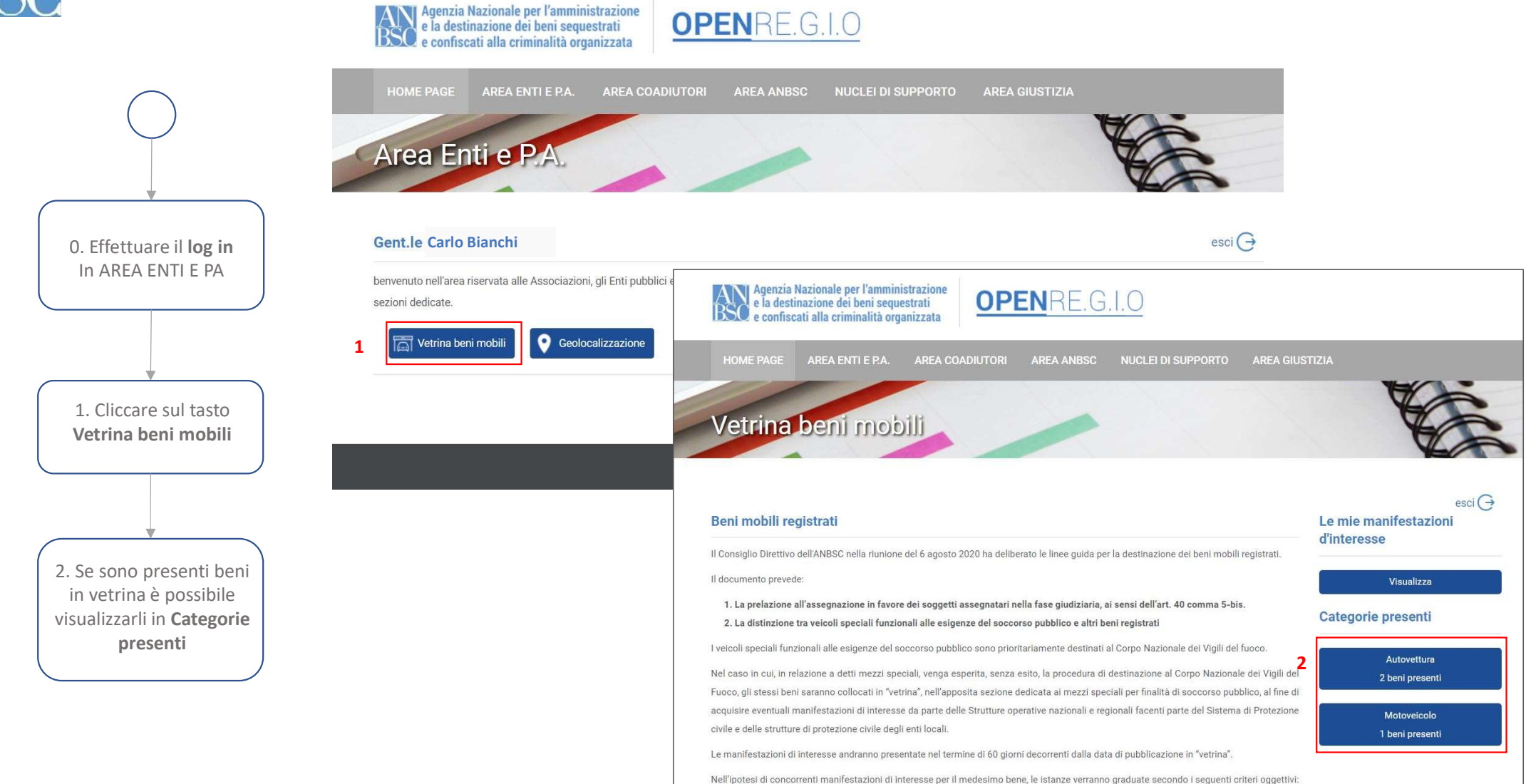

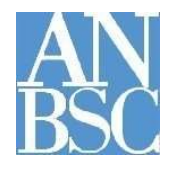

Vetrina dei beni mobili registrati Operazioni riservate agli ENTI che partecipano alla Vetrina

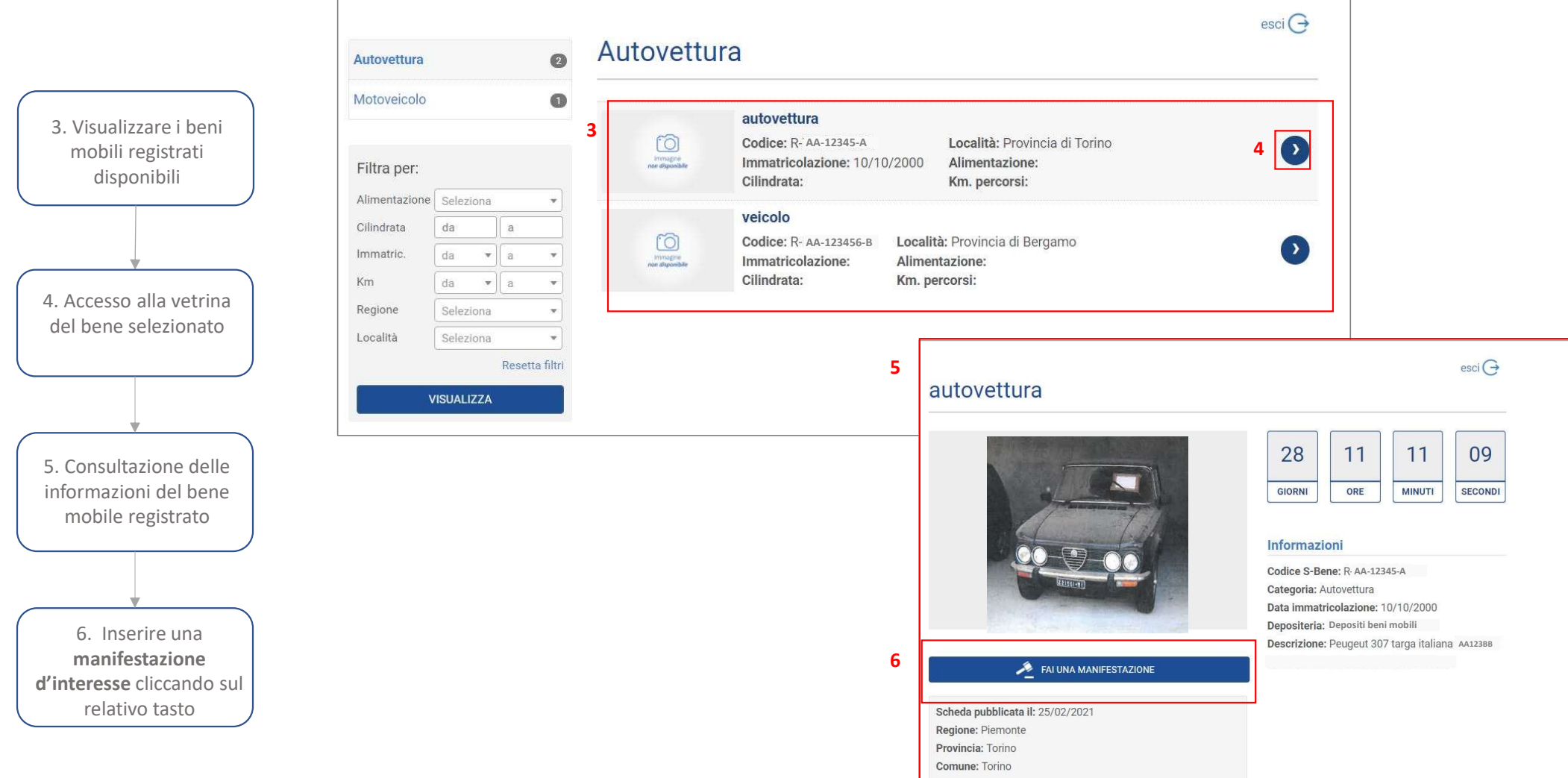

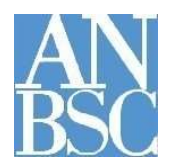

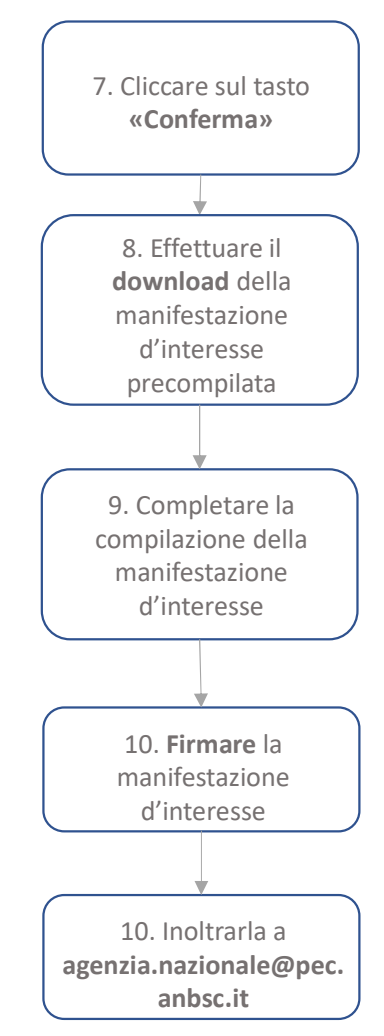

### Vetrina dei beni mobili registrati 🥱

Operazioni riservate agli ENTI che partecipano alla Vetrina 🥑

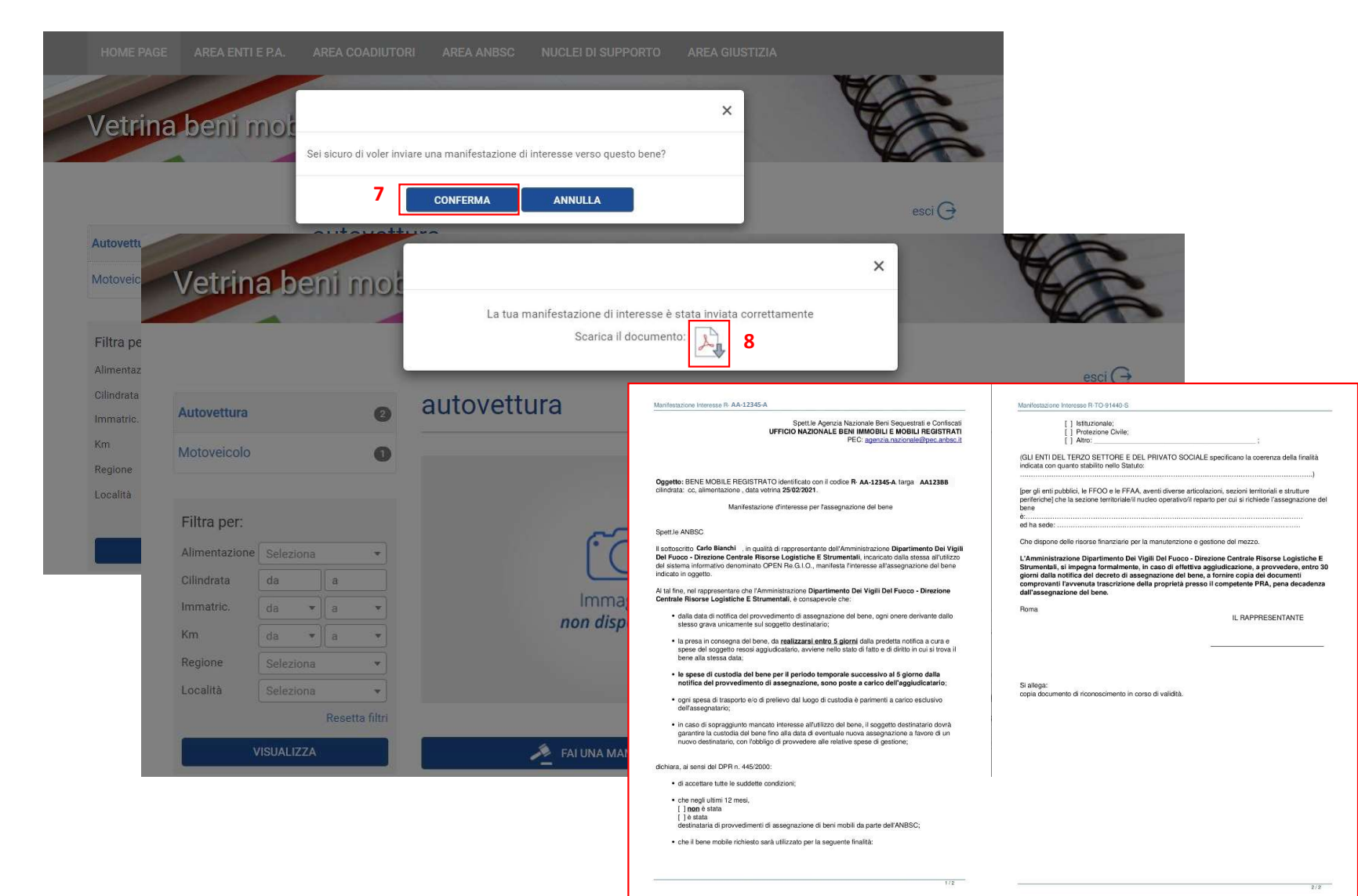